# Changer son mot de passe sur le site des Archives départementales du Bas-Rhin

Les internautes qui le souhaitent peuvent créer un espace personnel sur le site des Archives départementales du Bas-Rhin. Si vous avez perdu ou souhaitez changer votre mot de passe, voici les étapes à suivre.

## Accédez à l'espace personnel

Accédez à l'espace personnel depuis la page d'accueil du site et cliquez sur « vous authentifier »

| QUI SOMMES-NOUS? | CONTACT | FAQ | VOTRE ESPACE PERSONNEL | ACCĖS DIRECT 🔻 |
|------------------|---------|-----|------------------------|----------------|
|                  |         |     | CRÉER VOTRE COMPTE     |                |
|                  |         |     | VOUS AUTHENTIFIER      | os vies        |
|                  |         |     | VOTRE ESPACE           | 03 1163        |

1

Cliquez sur « mot de passe oublié »

| ' | Authentification           |
|---|----------------------------|
|   |                            |
|   | Déjà inscrit ?             |
|   | Données d'authentification |
|   | Votre pseudo               |
|   | Votre mot de passe         |
|   | Envoyer                    |
|   |                            |

# **Renseignez votre pseudo**

Il s'agit du nom d'utilisateur que vous avez défini lors de votre inscription.

| Changement de mot de | passe |
|----------------------|-------|
| Votre pseudo         |       |
| Envoyer              |       |

Une fois votre pseudo renseigné, cliquez sur « envoyer ».

*N.B.* En cas d'oubli conjugué du mot de passe et du nom d'utilisateur, il est nécessaire de vous adresser aux Archives départementales, qui pourront, le cas échéant, essayer de chercher votre pseudonyme à partir de l'adresse email **renseignée lors de la création du compte**.

Un courriel vous est adressé à l'adresse électronique renseignée lors de la création de votre compte.

#### Demande de changement de mot de passe

Changement de mot de passe Votre pseudo adbr67 Envoyer Merci de suivre les inscructions données dans le mail qui vous a été envoyé afin de procéder au changement de mot de passe.

### Changez votre mot de passe

Cliquez sur le lien présent dans le courriel qui vous a été envoyé. Vous devriez arriver sur cette page du site des Archives :

| Données d'inscrip   | tion            |
|---------------------|-----------------|
| adbr67              |                 |
| Votre mot de passe  | e               |
|                     |                 |
| Vérification de vot | re mot de passe |
|                     |                 |
| Envoyer             |                 |
|                     |                 |
|                     |                 |

Choisissez un nouveau mot de passe, saisissez-le une seconde fois pour vérification puis cliquez sur « envoyer » : le mot de passe est modifié.

### Changement de mot de passe

Vous souhaitez changer de mot de passe?

| - Données d'inscription                                               |
|-----------------------------------------------------------------------|
| adbr67<br>Votre mot de passe                                          |
| Vérification de votre mot de passe                                    |
| Envoyer                                                               |
| Le mot de passe a été changé, vous pouvez à présent vous authentifier |
|                                                                       |

Connectez-vous à votre espace personnel comme indiqué à l'étape 1.